Association loi 1901 Siège Ballan-Miré Ateller Informatique Vidéo Multimédia

# Carte de printemps avec mas Carte de printemps avec masques

MAJ le 30/03/2020

## Table des matières

| <u>Carte de printemps</u> Erreur ! Signet non défini.                  |
|------------------------------------------------------------------------|
| avec masques                                                           |
| <u>1 But de l'exercice</u>                                             |
| 2 Préparation : rassembler les éléments                                |
| <u>3 Ouvrir un fichier de fond (nouveau fichier) dans pf7 (ou 6)</u> 1 |
| <u>4 Insérer le masque 2</u>                                           |
| <u>5 insérer l'image chardo (coller dedans)</u> 1                      |
| <u>6 insérer l'image primvr (coller dedans)</u>                        |
| 7 Insérer le masque 1 (facultatif, on peut se contenter du masque2)1   |
| <u>8 insérer un texte</u> 1                                            |
| <u>9 Enregistrement</u>                                                |
| 10 résultat a) avec 1 seul masque b) avec 2 masques                    |
| 11 Variante avec pf7 (calques et transparence)                         |
| 11.1 créer les premiers calques et créer de la transparence1           |
| 11.2 Insérer les images1                                               |
| 11.3 Replacer les calques et adapter les images aux cadres             |
| <u>11.4 Insérer du texte et enregistrer</u> 1                          |

#### 1 But de l'exercice

Réaliser une carte sur fond vert avec 1 ou 2 masques comportant 2 cadres et insertion de 2 images à l'intérieur à l'aide du logiciel photofiltre 7 (désormais pf7). Dans une première partie on utilisera pf7 sans calques, ce qui permettra aux utilisateurs de pf6 de réaliser l'exercice. Dans un deuxième temps, on présentera une variante avec les calques de pf7.

L'exercice a surtout pour but de faire manipulercertaines fonctions de photofiltre :

- Le module photomasque
- La fonction coller dedans
- L'utilisation de la transparence
- Les calques (variante pf7)
- L'insertion de texte

#### 2 Préparation : rassembler les éléments

Pour éviter de rechercher les éléments à utiliser dans différents endroits du disque dur, rassemblez au préalable ces éléments dans un nouveau dossier qui comprendra les 2 masques et les 2 images

#### 3 Ouvrir un fichier de fond (nouveau fichier) dans pf7 (ou 6)

| Fichier/nouveau  | Nouveau ×                                                                                                    |
|------------------|----------------------------------------------------------------------------------------------------|
| Nouvelle taille/ | Largeur Huttur Memoire :<br>000 600 1,37 Mo                                                                                                    |
| largeur 800/     | Nouvelle taile<br>Largeur :                                                                                                    |
| Hauteur 600      | Access and a second second sec |
| Fond vert        | 00 C P                                                                                                    |
| Valider (OK)     | Fond: Construction of the second second seco |
|                  | Talle prédérice :                                                                                                    |
|                  | Temparence automatique   Ok Annuler                                                                                                    |

#### 4 Insérer le masque 2

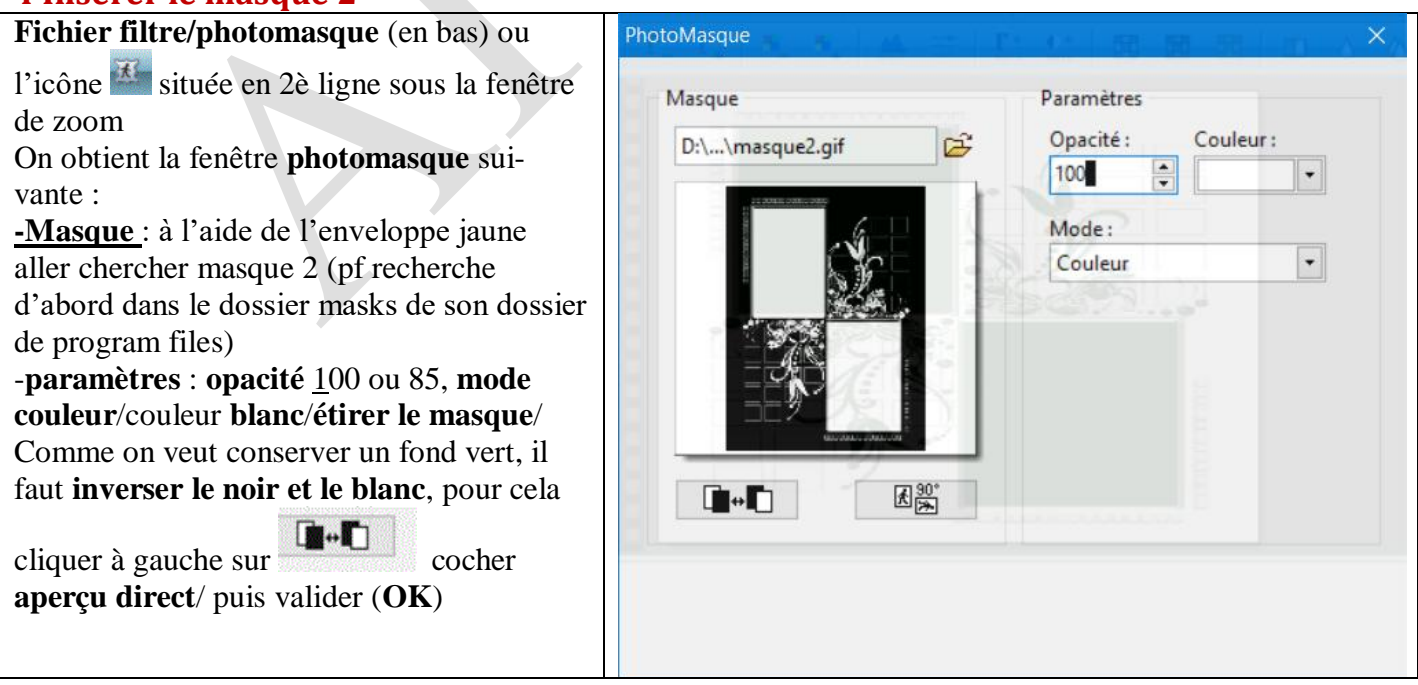

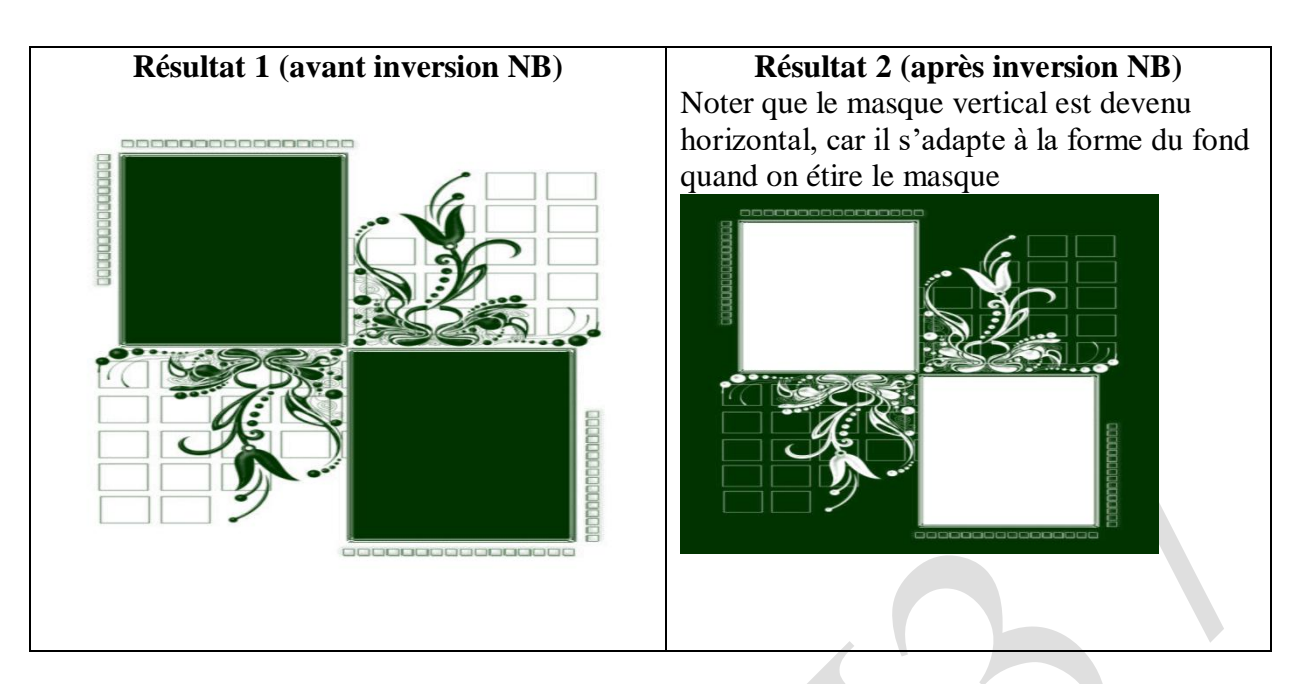

#### 5 insérer l'image chardo (coller dedans)

Dans l'image obtenue, placer le curseur à l'intérieur du premier rectangle blanc/choisir l'outil baguette magique/tolérance 10/ne pas cocher couleur, le rectangle est sélectionné (entouré de pointillés) cliquer sur Fichier/ouvrir, chercher l'image chardo/ouvrir Clic droit sur l'image/copier puis la réduire ou la fermer (en haut à droite, petits symboles sous ceux de photofiltre qu'il ne faut bien sûr pas fermer. Revenir à l'image d'origine, placer le curseur à l'intérieur du rectangle sélectionné/clic droit/coller dedans/ajuster la taille L'oiseau s'inscrit dans la sélection (mais pas complètement en raison des différences de format du rectangle blanc (presque carré) et de l'image du chardonneret. On pourrait pallier ce défaut en introduisant l'image sous forme de calque (voir variante)

Enfin onglet sélection (ou clic droit) /masquer la sélection

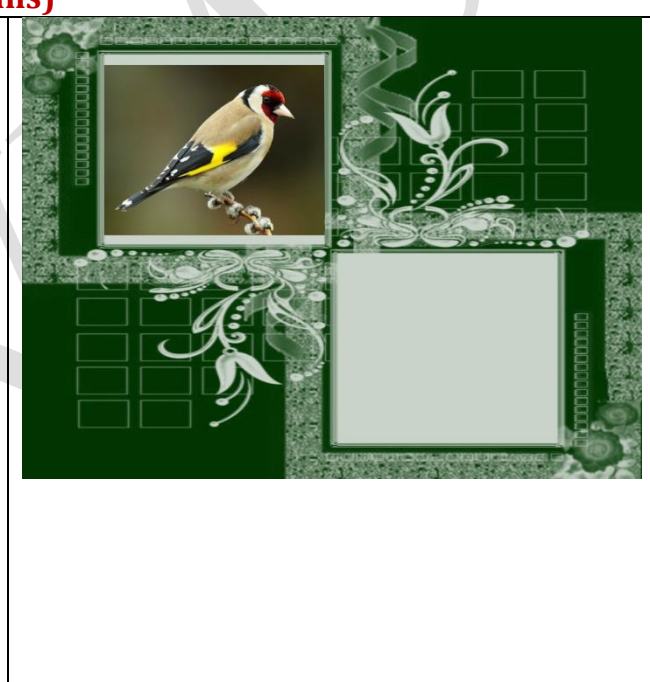

#### 6 insérer l'image primvr (coller dedans)

Même opération qu'en 5 Ouvrir l'image primvr/ clic droit/copier sur cette image et fermer l'image Revenir à l'image de fond, placer le curseur sur le 2è rectangle blanc, sélectionner à droite l'outil baguette magique/tolérance 10 (ou 20), décocher couleur Clic droit/coller dedans/ajuster la taille (ou onglet édition/collage spécial/ajuster la tailler), l'image s'insère (mais ne s'adapte pas tout à fait en hauteur) Enfin onglet sélection/masquer la sélection

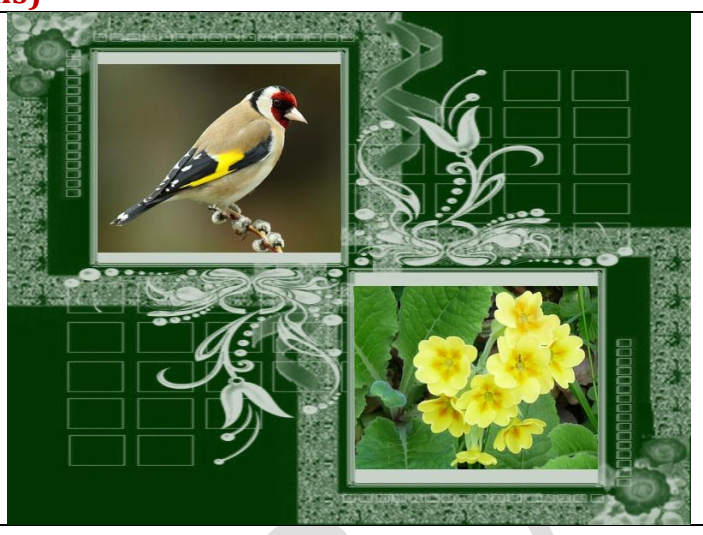

#### Variante coller dedans/centrer

Si au lieu de **coller dedans/ajuster la taille** on avait choisi **coller dedans/centrer**, on aurait éliminé les bandes blanches laissées en 6, mais on ne pourrait pas choisir de redimensionner l'image comme cela sera possible en 11 dans la variante pf7 qui nous permettra de redimensionner le calque de façon plus précise (en particulier avec des images plus grandes comme primvr)

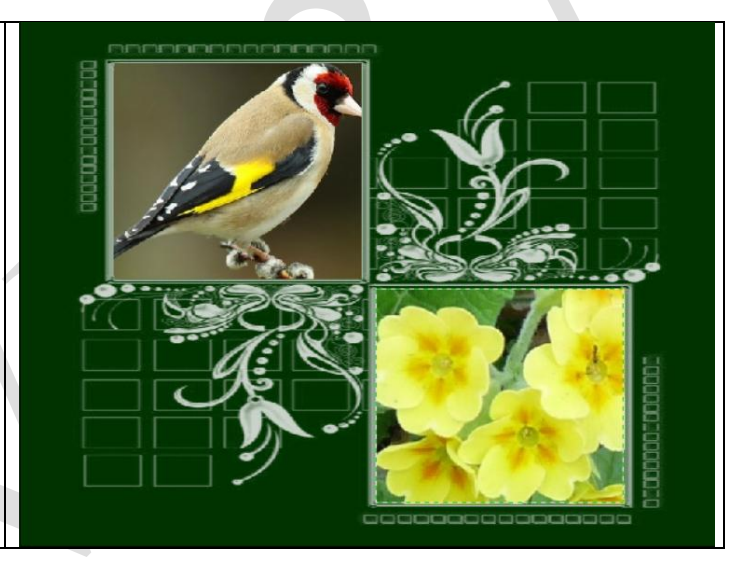

#### 7 Insérer le masque 1 (facultatif, on peut se contenter du masque2)

Ouvrir à nouveau le module **photomasque** et chercher le **masque 1** dans le dossier d'origine

Même paramètres que pour masque 2, à l'exception de l'inversion noir et blanc

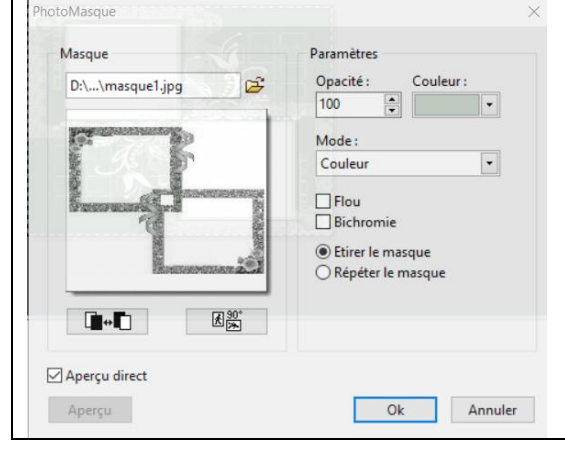

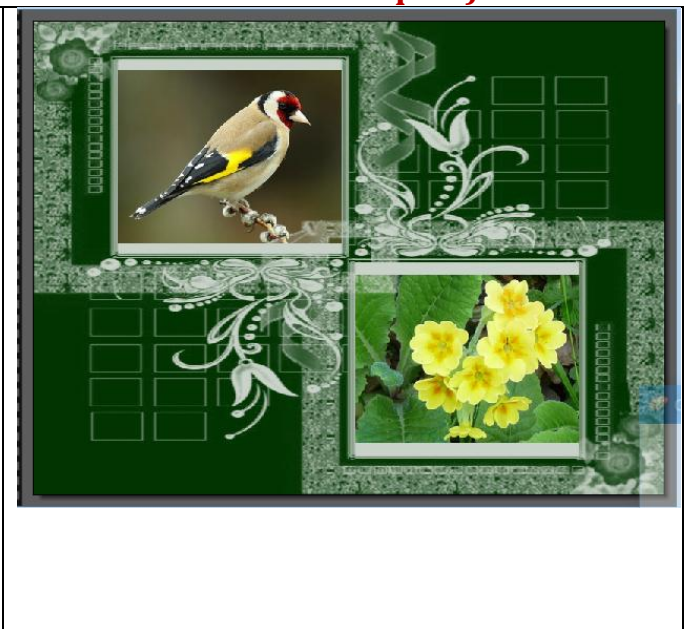

Note : Dans certains cas et selon l'effet recherché, il est **préférable d'insérer les 2 calques l'un après** l'autre sur le fond. Nous ne l'avons pas fait ici pour plus de clarté dans l'exposition **Dans pf7** on peut aussi ajouter un masque sur un calque au lieu du fond

| 8 insérer un texte                                                         |                                               |                    |
|----------------------------------------------------------------------------|-----------------------------------------------|--------------------|
| Cliquer sur l'icône T (texte) de la barre des                              | Texte                                         | 🗣 🦳 🏠 Mise en piXe |
| menus (ou touche <b>ctrl+T</b> )                                           | Texte Effets                                  |                    |
| Police monotype corsiva/taille 34/gras/                                    | Police : Taille :                             | Gras Barré         |
| Couleur jaune                                                              | Monotype Corsiva V 30 🗣                       | Italique Souligné  |
| Saisie : C'est le printemps                                                |                                               | 1.5                |
| Valider ( <b>OK</b> )                                                      | Couleur: Alignement: Angle:                   | Réinitialiser      |
| On peut adapter la taille de la police selon la                            |                                               | 55EI               |
| place disponible                                                           | Saisie                                        | Apercu:            |
| Avec la souris placer le texte à l'endroit                                 | C'est le printemps                            | 748                |
| voulu. Rendre actif le gestionnaire des                                    |                                               | 0 9 0              |
| calques pour déplacer le texte<br>Note : L'outil texte crée un calque avec |                                               | АвЧz               |
| pf7, mais c'est un des seuls moments où                                    |                                               |                    |
| notre exercice n'est pas identique sous pf6 et<br>7                        | masquer.pg masquer.pg masquer.ga printvision  | Echelle (%)        |
|                                                                            | Transformer en sélection Table des caractères | Ok Annuler         |

#### 9 Enregistrement

| Menu fichier/ enregistrer sous                  |  |
|-------------------------------------------------|--|
| Attention, en bas de page pf propose en         |  |
| premier le <b>format pfi,</b> lisible seulement |  |
| dans pf. Il enregistre alors le projet avec ses |  |
| différentes étapes, ce qui permet de revenir    |  |
| sur l'exercice pour y apporter des modifica-    |  |
| tions                                           |  |
| Pour créer la carte, choisir le format jpg.     |  |
| Puis <b>enregistrer</b> (en bas à droite)       |  |
| Ne pas tenir compte de l'avertissement « ce     |  |
| format ne gère pas les calques »                |  |
|                                                 |  |
|                                                 |  |

#### 10 résultat a) avec 1 seul masque b) avec 2 masques

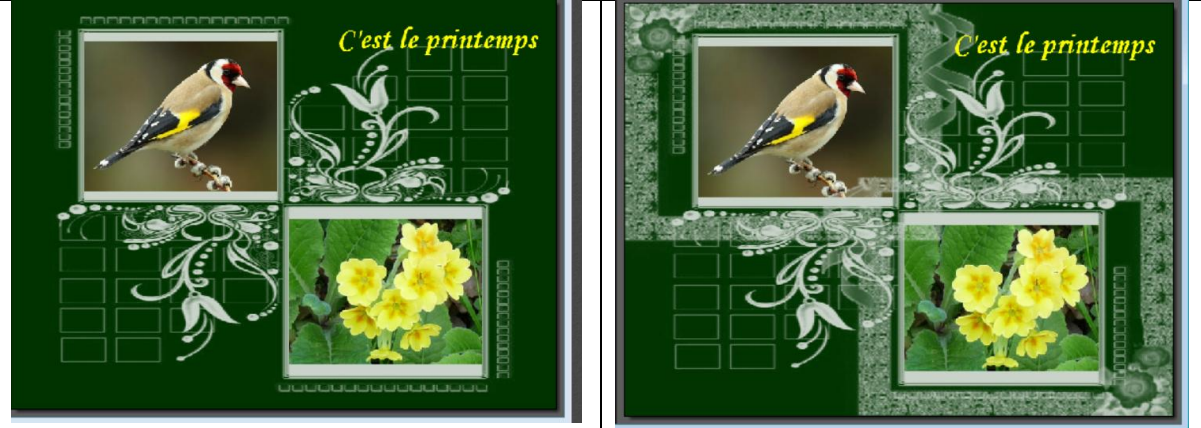

## Résultat obtenu quand on ne choisit que le masque 1 dès le début.

A vous de choisir selon vos goûts :

- Avec 1 seul masque (masque 2)
- Avec un seul masque (masque 1)
- Avec 2 masques (2 et 1)

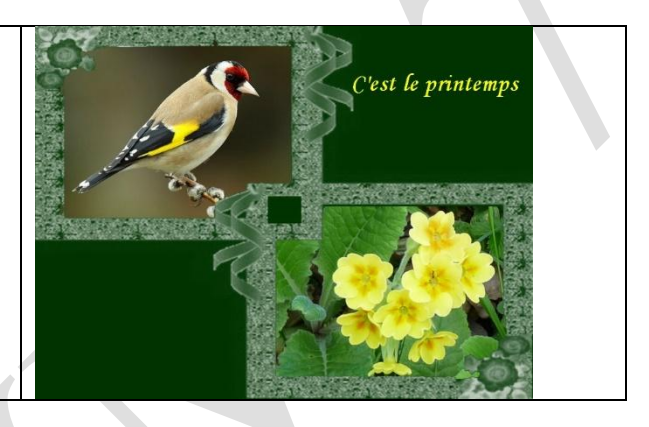

#### 11 Variante avec pf7 (calques et transparence)

#### 11.1 créer les premiers calques et créer de la transparence

Mêmes opérations qu'aux §2 à 4 ci-dessus (créer une image fond vert, appliquer dessus un (ou 2 masque(s) avec photomasque). A partir du §5 (insérer une image) nous allons modifier la démarche. Cliquer sur le fond, puis clic droit/dupliquer, ce qui crée le calque 1 Revenir à la vignette « fond » et décocher « visible » Se placer sur le calque 1 Placer le curseur au centre du premier rectangle blanc, outil baguette magique/tolérance 20, ne pas cocher couleur Clic droit/effacer, ce qui rend la sélection transparente Faire la même chose pour le 2è rectangle Nos 2 rectangles sont maintenant transparents

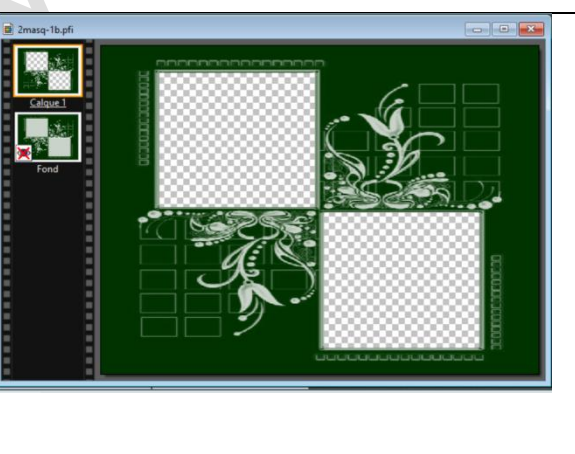

#### **11.2 Insérer les images**

Fichier ouvrir, chercher l'image « chardo », mais cette fois clic droit/ copier, puis fermer l'image et revenir à l'image de départ.

Ensuite clic droit/coller ce qui crée le calque 2

Pb. Le calque 2 est placé au-dessus du calque1 et le calque 3 au-dessus du 2 Fichier **ouvrir**, choisir l'image primvr, fichier **copier** puis **coller**, ce qui crée le **calque 3 au-dessus du calque 2** 

On a maintenant 3 calques dont il faut changer la position

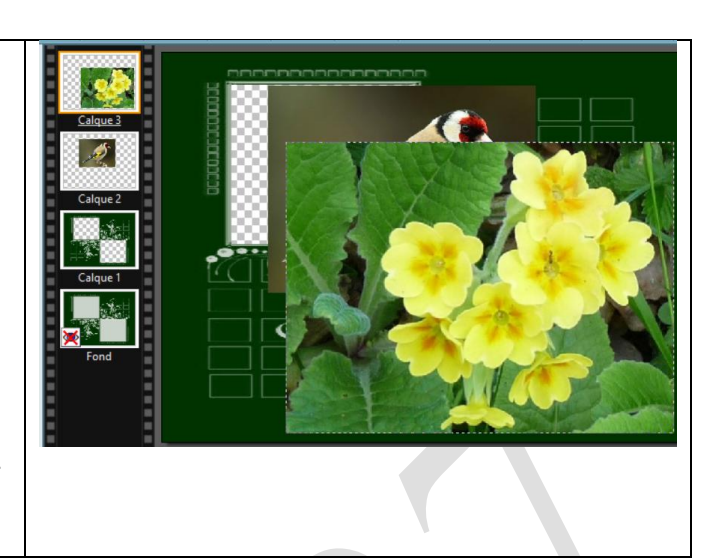

#### **11.3 Replacer les calques et adapter les images aux cadres**

**Se placer sur la vignette du calque 1**. Avec la souris, clic gauche maintenu enfoncé, faire glisser le calque au-dessus des calques 2 et 3.

Il faut maintenant se placer sur le **calque 3** et **déplacer l'image dans le calque** (sélectionner le gestionnaire des calques) pour l'amener sous le premier cadre transparent du calque 1.

Comme l'image est un peu trop grande, clic droit (ou menu calque) /redimensionner le calque. Avec les poignées d'angles, adapter l'image au cadre supérieur NE PAS OUBLIER CLIC

DROIT/VALIDER

**On se place ensuite sur le calque 2 (chardonneret)** et on déplace l'image dans le calque pour le placer sous le 1<sup>er</sup> cadre du calque 1

**Redimensionner le calque** pour l'adapter au cadre supérieur, puis **clic droit valider** Cette méthode permet de mieux insérer les images dans les cadres en cas de formats différents

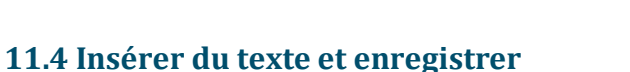

Ajouter le texte comme au §8 (ce qui crée un calque 4 au-dessus du calque 1) Enregistrer au format pfi si vous souhaitez revenir sur votre projet

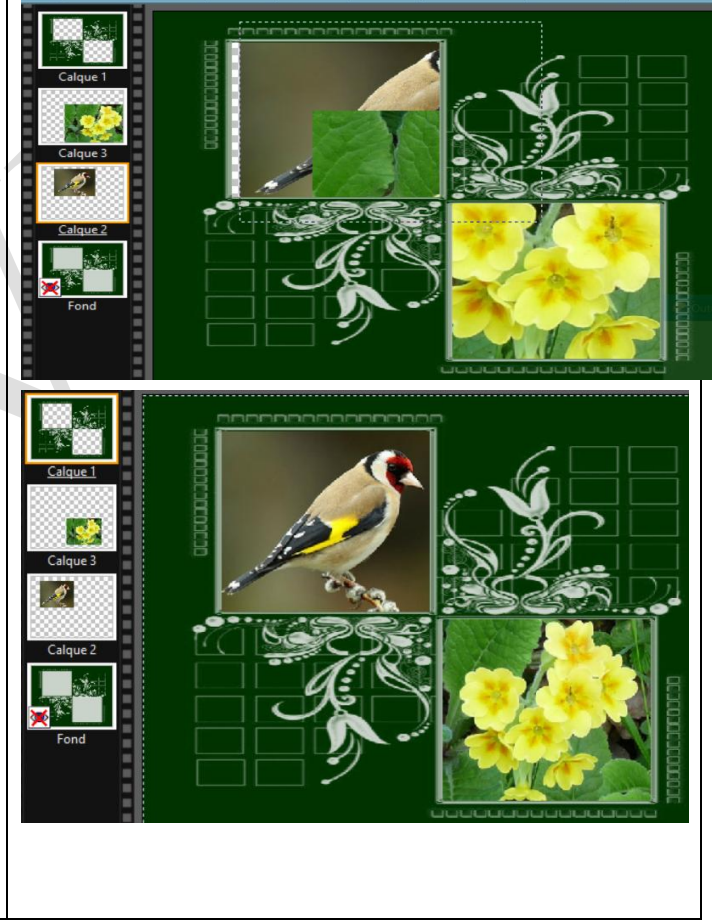

| Enregistrer au format jpg pour créer la |  |
|-----------------------------------------|--|
| carte                                   |  |
|                                         |  |